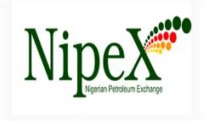

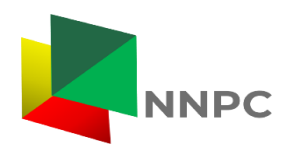

# **NipeX New Registration Process**

## Important Information

Refer to the New NipeX Product Code Booklet Vs NUPRC Permits Guide under the **Downloads** sub-tab of the **Services** tab on the NipeX portal homepage-

<u>New-NipeX-Product-Code-Booklet-Vs-NUPRC-Permts-Revised-and-Re-Issued-July-2017.pdf</u>

This guide directs you to secure the appropriate/relevant NUPRC Permits before you commence registration. A maximum of 20 product codes is allowed during the new registration.

#### Step-by-Step Registration Guide

- 1. Log on to the NipeX Website
  - Visit <u>www.nipex-ng.com</u>
- 2. Access NJQS Registration
  - Click on the **Services** tab.
  - Select NJQS Registration (<u>http://njqs.nipex-ng.com/njqs</u>).
  - Click **No** if you are not registered.
- 3. Complete the Registration Form
  - Fill in the form and click **Submit**.
- 4. Prepare Mandatory Documents
  - Ensure you have all the mandatory documents to proceed.
  - Tick all the boxes and click **Yes**.

#### 5. Select Payment Method

• Choose one of the following:

- Offline
- Online
- **Payment already made** (with Teller available)

## 6. Offline Payment Instructions

- If you select **Offline**, you will receive an email from NipeX to make payment.
- After making the payment, click on **Continue** in the email to proceed.

## 0

## 7. Enter Payment Details

- Enter the following details:
  - Transaction Number: NipeX payment receipt number or Remita
    RRR.
  - **Depositor's Name**: Company's name only (Names of individuals will be rejected).
- Click **Submit**.
- Forward the teller/Remita receipt to <u>customersupport@nipex.com.ng</u> and copy <u>fsdept@nipex.com.ng</u> with the subject: "Request for payment validation with [Company Name]" (e.g., Request for Payment Validation (ABC Limited)).

## 8. Payment Verification

- NipeX verifies the payment with Remita.
- You will receive an email from NipeX confirming the payment.
- Click on **Click here** to continue the registration process.

# 9. Provide Additional Company Details

• Fill in the additional details and click **Next**.

## 10. Upload Mandatory Documents

- Upload the mandatory documents and click **Submit**.
- NipeX will quality-check the documents for conformity/completeness.
- You will receive an email confirming the successful document upload with an option to re-upload documents if needed.

## 11. Receive Questionnaire Login Details

 If documents are compliant, you will receive notification emails with login details to access the full registration questionnaire.

## 12. Complete the Registration Questionnaire

- Complete all sections of the questionnaire.
- On the declaration page, click the **Confirm** button.
- Click on the **Submit** tab to forward the completed questionnaire to NipeX.
- Your questionnaire will be quality checked. If there are no errors, it will be approved.

## 13. Schedule Audits

• After your questionnaire is approved, a desktop audit will be scheduled.

Upon completion of desktop audit, an onsite audit will follow.

#### Notes

- **Browser Recommendation**: Recommended browsers Google Chrome, Mozilla Firefox and Microsoft Edge.
- **Document Format**: Only PDF and JPEG file formats are acceptable.
- **Document Size**: Ensure each file size does not exceed 5mb
- **Quality Checking Issues**: If there are issues with documents at the quality checking stage, you will receive an email with an option to re-upload the documents concerned.

## NipeX Payment Process

#### 1. Visit the NipeX Website

• Go to <u>www.nipex-ng.com</u> and access the **PAYMENTS** tab.

#### 2. Select Payment Option

- Click on the **Payments** menu/tab.
- Select the appropriate payment link: NJQS New Registration

Payment(<u>https://login.remita.net/remita/onepage/13676910177/service.s</u>pa).

3. Fill in the REMITA Form

- **Company Name**: Enter your company's name (e.g., NipeX Nigeria Ltd).
- **Payer's Name**: Repeat your company's name.
- **Email Address**: Enter your company or payer's email address (e.g., fs@nipex.com.ng).
- **Telephone**: Enter the payer's phone number (e.g., +2348000012345).
- Click **Proceed** to go to the payment section.

**Note**: Individual email addresses and names will not be accepted.

#### **Payment Details**

Select one of the following options:

- **Card**: (Visa, MasterCard, etc.)
- Bank Transfer
- USSD
- Bank Branch
- Other options

#### **Confirm Payment**

- Confirm your payment to complete the process.
- Send a copy of the payment receipt to <u>customersupport@nipex.com.ng</u> and copy <u>fsdept@nipex.com.ng</u> to enable confirmation of your payment.